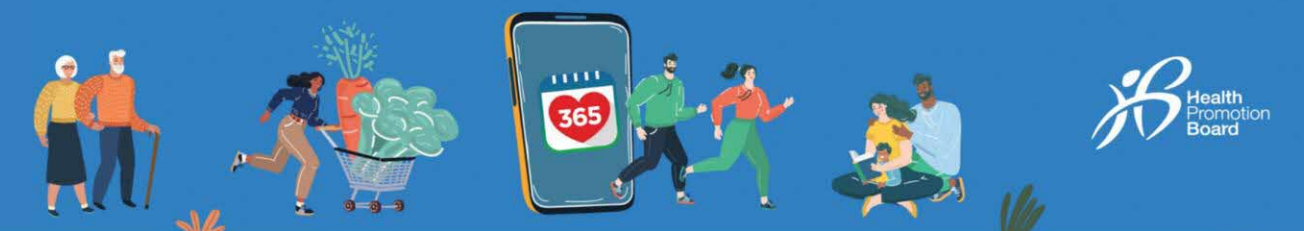

## 如何解决Healthy 365应用程序与其他健身应用程序的 健身数据不一致的问题

每个第三方应用程序都有不同的算法记录 步数和活动时间/中等至高强度体能活动(MVPA)时间。这可能会导致 健身数据出现差异。

在将第三方应用程序与Healthy 365应用程序同步之前,先将您的运动手环与第三方应用程序同步。

注意:您需要至少每7天将您的健身数据与Healthy 365应用程序同步一次,以免失去健身记录。

SAMSUNG 运动手环用户需要额外注意的事项: 您必须激活运动手环上的锻炼模式,以便让Healthy 365应用程序读取您的中等至高强度体能活动(MVPA)数据。

Apple 运动手环用户需要额外注意的事项: 查看优先列表,确保苹果手表优先于手机。

-

-

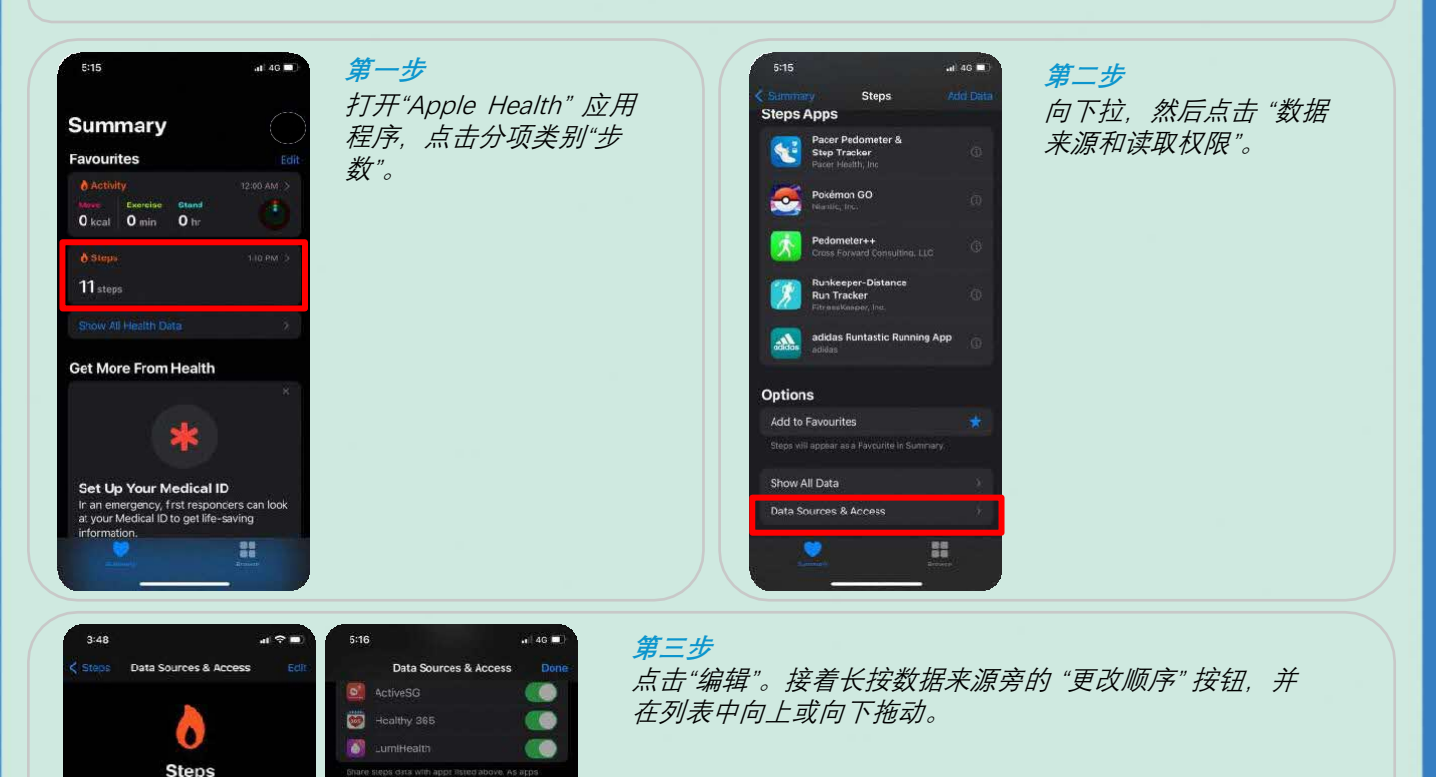

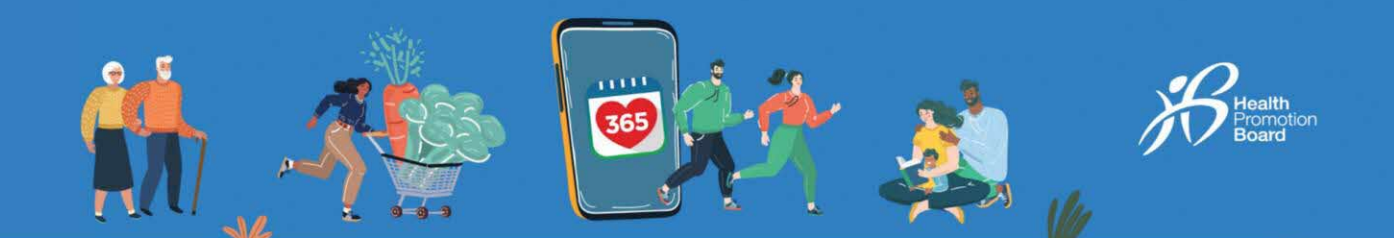

HUAWEI Health用户需要额外注意的事项: 确保已授权Healthy 365应用程序从HUAWEI Health应用程序中获取数据。

| Almost there                                                                                                    | <b>第一步</b><br>在授权Healthy 365应用程序从<br>HUAWEI Health应用程序 中获 | Huawei Health Don<br>Share Huawei Health data with us Log in with your kuowei D, then top "Juk", D once linked, dots this pope by topoping "Don" | * <b>第二步</b><br>登录HUAWEl Health,并<br>按昭屏幕上的指示操作 |
|----------------------------------------------------------------------------------------------------|-----------------------------------------------------------|----------------------------------------------------------------------------------------------------|-------------------------------------------------|
| <b>⊘</b> →399                                                                                                    | 取您的保健和健身数据后,您<br>还需要进行额外的操作将两个<br>应用程序连接起来。               | at the top of the screen;<br>We use essential cookies to enable our website to<br>Sunction. Learn more                                           |                                                 |
| You've successfully connected your Heawel D<br>to your Healthy 355 account.                                             | 注意:这个步骤只需操作一次。                                            | HUAWEI ID                                                                                                    |                                                 |
| The next step from you is to allow Healthy 365<br>to access your health and fitness data from<br>Huawei Health.         | 点按继续进入下一步。                                                | Phone/Email/Login ID                                                                                                    |                                                 |
| Note: Your activity data may take up to an<br>hour to be reflected on Healthy 365 after<br>you have granted permission. |                                                           | Password                                                                                                    |                                                 |
| Continue                                                                                                    |                                                           | TOGIN                                                                                                    |                                                 |
|                                                                                                    |                                                           | Hdp Privacy Statement                                                                                                    |                                                 |
|                                                                                                    |                                                           |                                                                                                    |                                                 |

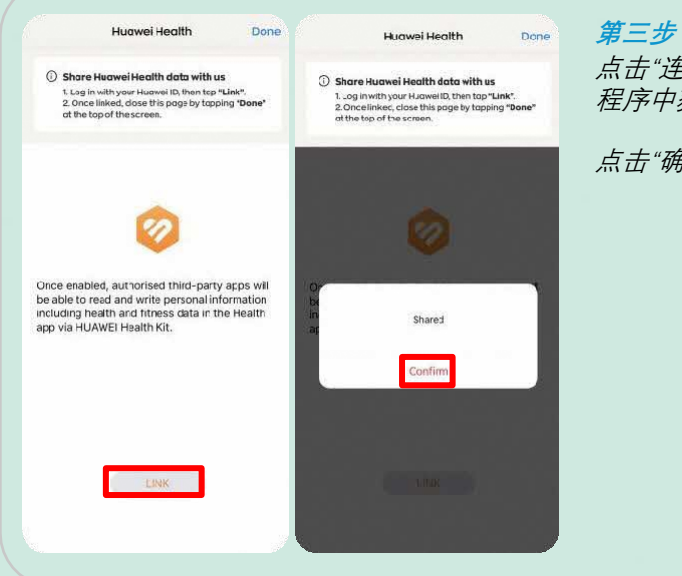

点击"连接" 让Healthy 365应用程序从HUAWEI Health 应用 程序中获取您的保健和健身数据。

点击"确定",再点击"完成"。您将返回到仪表板。

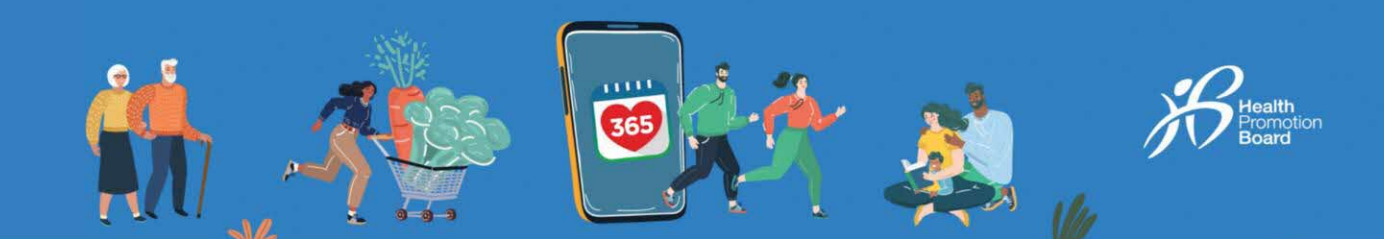

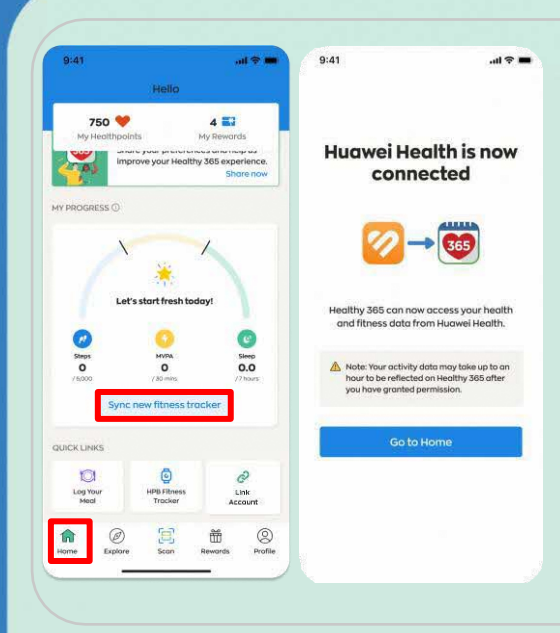

第四步

前往"主页",点按"同步新的运动手环",将您的步数和中等 至高强度体能活动(MVPA)数据从华为保健应用程序同步 到Healthy 365应用程序。

注意:在您授权后,您的健身数据可能需要长达一个小时才 会出现在Healthy 365应用程序上。